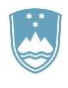

REPUBLIKA SLOVENIJA MINISTRSTVO ZA KMETIJSTVO, GOZDARSTVO IN PREHRANO

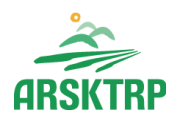

AGENCIJA REPUBLIKE SLOVENIJE ZA KMETIJSKE TRGE IN RAZVOJ PODEŽELJA Sektor za razvoj podeželja

Dunajska cesta 160, 1000 Ljubljana

## NAVODILA ZA VNOS VLOG

## v aplikacijo 2327 VLOGA

## II.02.15\_01

### Prvi JR za aktivnost

# »Konkurenčna in okolju prijazna predelovalna industrija«

Pripravila:

Andreja Hauptman Medved

#### **KAZALO-**

| 1  | REG   | ISTRACIJA in POOBLASTILO                           | 2  |
|----|-------|----------------------------------------------------|----|
|    | 1.1   | Pooblaščeni vlagatelji za elektronsko oddajo vloge | 2  |
|    | 1.2   | Vstop v aplikacijo E-kmetijstvo (SN 2023-2027)     | 2  |
|    | 1.3   | Izbira profila                                     | 4  |
| 2  | VNC   | OS VLOGE                                           | 5  |
| 3  | ISK/  | ANJE IN UREJANJE VLOG                              | 8  |
|    | 3.1   | Iskalnik vlog                                      | 8  |
|    | 3.2   | Urejanje vloge                                     | 9  |
|    | 3.3   | Funkcionalnost gumbov                              | 9  |
| 4  | SKL   | OP UPRAVIČENEC                                     | 11 |
|    | 4.1   | Podsklop Osnovni podatki                           | 11 |
|    | 4.2   | Podsklop Registrirane dejavnosti upravičenca       | 14 |
| 5  | POE   | DATKI O PODJETJU                                   | 16 |
| 6  | OPE   | RACIJA                                             | 16 |
|    | 6.1   | Podatki o operaciji                                | 16 |
|    | 6.2   | Vrsta naložbe                                      | 17 |
| 7  | LOK   | ACIJA PREVLADUJOČE OPERACJE                        | 17 |
|    | 7.1   | Lokacija prevladujoče operacije                    | 18 |
|    | 7.2   | Podsklop Tabela zemljišč                           | 18 |
| 8  | KAZ   | ALNIKI OPERACIJE                                   | 20 |
| 9  | DEL   | OVNA SILA                                          | 20 |
| 10 | VRS   | TE OPERACIJ - ESPRA                                | 20 |
| 11 | STR   | OŠKI NALOŽBE                                       | 21 |
|    | 11.1  | Celotna vrednost projekta in seštevki stroškov     | 21 |
|    | 11.2  | Upravičeni stroški                                 | 21 |
|    | 11.3  | Splošni stroški                                    | 25 |
| 12 | STR   | UKTURA FINANCIRANJA                                | 27 |
|    | 12.1  | Tabela Dinamika črpanja sredstev                   | 27 |
|    | 12.2  | Finančna konstrukcija naložbe                      | 27 |
|    | 12.3  | Terminski načrt izvedbe                            | 28 |
| 13 | B DAV | ČNE OBVEZNOSTI                                     | 29 |
| 14 | OCE   | NJEVANJE/PRELIMINARNA OCENA                        | 30 |
|    | 14.1  | Podatki o ocenjevalniku                            | 30 |
|    | 14.2  | Podsklop »Z opredelitvijo Uveljavljam«             | 30 |

| 15 | IZJA |                                         | 31 |
|----|------|-----------------------------------------|----|
| 1  | 5.1  | Izjave                                  | 31 |
| 1  | 5.2  | Priloge                                 | 32 |
| 16 | ZAKI | JUČEVANJE, ODDAJA in PODPISOVANJE VLOGE | 35 |
| 17 | TISK | VLOGE                                   | 37 |
| 18 | DOP  | OLNJEVANJE VLOGE                        | 38 |
| 19 | POO  | BLAŠČENI UPORABNIKI NA VLOGI            | 39 |

#### 1 REGISTRACIJA in POOBLASTILO

Vloga na javni razpis se vloži na AKTRP v elektronski obliki, podpisana s kvalificiranim elektronskim podpisom. Priloge se predložijo kot skenogram.

Za uporabo portala je potreben račun SI-PASS ter ustrezen spletni brskalnik. Podprti so brskalniki Firefox, Google Chrome in Microsoft Edge. Za najboljšo uporabniško izkušnjo je priporočena uporaba najsodobnejše različice spletnega brskalnika.

#### 1.1 Pooblaščeni vlagatelji za elektronsko oddajo vloge

Če želi vlagatelj pooblastiti drugo osebo za elektronsko oddajo vloge, mora na AKTRP poslati izpolnjeno in podpisano pooblastilo, na podlagi katerega pooblaščenemu vlagatelju omogočimo elektronski vnos in oddajo vloge.

Pooblastilo » Pooblastilo za oddajo vlog iz SN 2023-2027 « se nahaja na spletni strani:

<u>Spletne aplikacije za oddajo vlog E-kmetijstvo in E-kmetija | GOV.SI</u> med prilogami v poglavju Pooblastila za dostop in uporabo spletnih aplikacij.

Izpolnjeno pooblastilo se pošlje po elektronski pošti na e-naslov: <u>eprp\_pooblastila.aktrp@gov.si</u> ali pisno na naslov AKTRP, Dunajska cesta 160, Ljubljana.

#### OPOZORILO:

Zkme-1 v 30.a členu določa, da morata stranka in pooblaščenec hraniti pooblastilo najmanj pet let od dneva, ko je stranka pridobila sredstva.

Za vsa ostala vprašanja in tehnične težave z vnosom pošljete sporočilo na: eprp-tezave.aktrp@gov.si

#### 1.2 Vstop v aplikacijo E-kmetijstvo (SN 2023-2027)

Vstop v aplikacijo je mogoč preko internetne strani Spletne aplikacije za oddajo vlog E-kmetijstvo in E-kmetija | GOV.SI

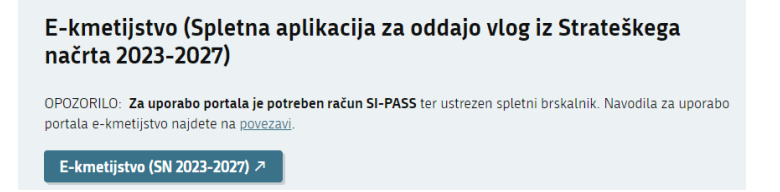

Slika1: povezava na aplikacijo E-kmetijstvo (SN)

Za prijavo uporabnika se uporablja <u>SI-PASS</u> (storitev za spletno prijavo in podpis), ki deluje v okviru <u>Državnega centra za storitve zaupanja</u> in se uporablja tudi za mnoge druge elektronske storitve javne uprave.

Vstop je možen preko gumba SI-PASS

| ARSKTRP<br>Agencija RS za kmetijske trge in razvoj podeželja |
|--------------------------------------------------------------|
|                                                              |
| Prijava                                                      |
| Uporabniško ime ali elektronski naslov                       |
| l                                                            |
| Geslo                                                        |
| Pozabijeno geslo?                                            |
| Vstopi                                                       |
| Prijava preko centralnega avtentikacijskega sistema          |
| SI-PASS                                                      |
|                                                              |

Uporabnik lahko za prijavo v SI-PASS uporabi različna sredstva:

- Kvalificirano potrdilo (t.i. 'certifikat')
- Nova osebna izkaznica (biometrična osebna izkaznica, izdana od 28.3.2022 dalje)
- smsPASS (mobilna identiteta smsPASS)
- Ostali ponudniki (Halcom One, Rekono)

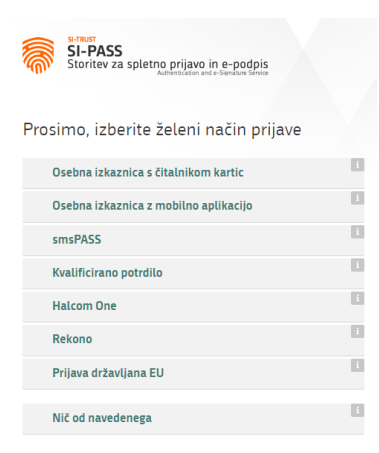

Če uporabnik še nima računa SI-PASS, mora predhodno ali ob prvem vstopu opraviti registracijo, kjer vnese tudi veljaven e-poštni naslov (<u>registracija SI-PASS</u>).

#### 1.3 Izbira profila

Vstopna stran aplikacije

| ≡ | 2327 VLOGA | 🖈<br>Renata Trojok - Ag |
|---|------------|-------------------------|
|   | <8 VSTOP   |                         |

Pred vnosom nove vloge je potrebno preveriti, ali imamo izbran ustrezni profil.

Profil nastavimo/zamenjamo s klikom na ikono v zgornjem desnem kotu aplikacije in nato na \*<sup>3</sup> <sup>Zamenjaj profil</sup>.

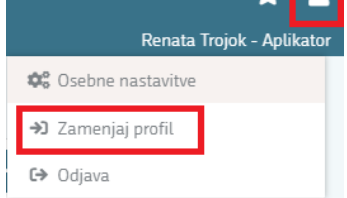

Izbiramo med možnostmi:

- VNAŠALEC ZA SEBE (vnos vloge zase)
- SVETOVALEC (za ostale)
- DOPOLNI VNAŠALEC PO POOBLASTILU

Med profili izberemo ustrezen profil s klikom na Uporabi ter v Potrdi.

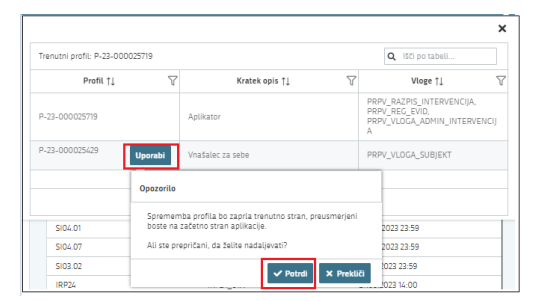

#### 2 VNOS VLOGE

Ko vstopimo v aplikacijo E-kmetijstvo (SN 2023-2027), se odpre vnosna maska, kjer začnemo z vnosom.

| 2327 VLOGA |  |
|------------|--|
| <⊅ VSTOP   |  |

Vlogo kreiramo s klikom na gumb + Nova vloga, ki se nahaja zgoraj desno na vnosni maski.

| ≡                                        |                                        | 2327 VLOGA                                                                                                    | 🚖 💄<br>Renata Trojok - Aplikator    |
|------------------------------------------|----------------------------------------|----------------------------------------------------------------------------------------------------|-------------------------------------|
| Pogledi   Zadnji pogled  Rijarsti pogled | 番 > Vloga > Pregled vlog ☆             |                                                                                                    |                                     |
| Priljubljeni pogledi V                   | Iskanje Shrani kot ¢© Možnosti prikaza |                                                                                                    | + Nova vloga 🔗 Kopiraj URL [ Izvozi |
|                                          |                                        | Izdelava nove vloge<br>Sifra intervencije *<br>Sifra razpisa *<br>Polje je obvezno<br>Devena stevilka upravičenca *<br>Lizbert lip poslovnega partnerja *<br>Na razpisu in določen noben tip poslovnega partnerja.<br>Y Potní X Prektičí |                                     |

#### **OPOZORILO:**

Preden vlagatelj ali pooblaščenec prične z vnosom vloge, mora biti vlagatelj pri AKTRP vpisan v Centralni register strank (v nadaljevanju: CRS) ter imeti urejen transakcijski račun (v nadaljevanju: TRR).

⇒ V polju Šifra intervencije iz spustnega seznama izberemo intervencijo II.02.15
 »Konkurenčna in okolju prijazna predelovalna industrija«

| t | Šifra intervenc | ije *                                                                           |
|---|-----------------|---------------------------------------------------------------------------------|
|   | Šifra           | Naziv                                                                           |
| 5 | 1.02            | Konkurenčna in energetsko bolj<br>učinkovita flota                              |
|   | 1.02.5          | Pristanišča, ki zagotavljajo ustrezne<br>delovne in trajnostne pogoje za ribiče |
|   | II.02           | Konkurenčna in trajnostna akvakultura                                           |
|   | 111.14          | Izvajanje operacij SLR                                                          |
|   | III.15          | Upravljanje, spremljanje in vrednotenje<br>strategije ter njene animacije       |

⇒ V polju **Šifra intervencije** izberemo zapis: II.02 – Konkurenčna in trajnostna akvakultura

 $\Rightarrow$  Na desni strani se s spustnim seznamom premikamo po naboru šifer razpisov.

Pri tej intervenciji je mogoče izbrati naslednjo šifro razpisa:

II.02.15\_01 – prvi JR za aktivnost »Konkurenčna in okolju prijazna predelovalna industrija«

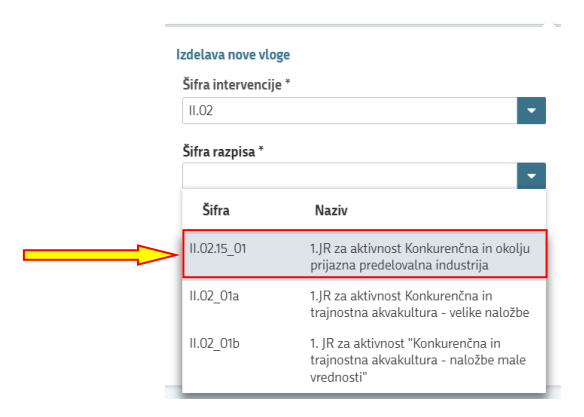

⇒ V polje Davčna številka upravičenca vnesemo davčno številko vlagatelja, za katerega vnašamo vlogo in <u>izberemo tip partnerja</u> ter potrdimo vnos. Pri tem razpisu so na voljo naslednji tipi partnerjev:

| Sifra intervencije *                                                                                                    |     |   |
|----------------------------------------------------------------------------------------------------|-----|---|
| 11.02                                                                                                    |     | • |
| Šifra razpisa *                                                                                                    |     |   |
| II.02.15_01                                                                                                    |     | - |
| Davčna številka upravičenca *                                                                                                    |     |   |
|                                                                                                    |     |   |
| Izberi tip poslovnega partnerja                                                                                                    | a * |   |
| Izberi tip poslovnega partnerja<br>O 1 - Pravna oseba                                                                               | a * |   |
| Izberi tip poslovnega partnerja<br>01 - Pravna oseba<br>05 - Zadruga in GIZ                                                         | a * |   |
| Izberi tip poslovnega partnerja<br>01 - Pravna oseba<br>05 - Zadruga in GIZ<br>06 - Samostojni podjetnik                            | a * |   |
| Izberi tip poslovnega partnerja<br>01 - Pravna oseba<br>05 - Zadruga in GIZ<br>06 - Samostojni podjetnik<br>13 - Nosilec dejavnosti | a * |   |
| Izberi tip poslovnega partnerja<br>01 - Pravna oseba<br>05 - Zadruga in GIZ<br>06 - Samostojni podjetnik<br>13 - Nosilec dejavnosti | a * |   |

Ko potrdimo vnos, se odpre novo okno: Osnovni podatki

| ✓ Osnovni podatki                         |                                                    |                                                | 🗸 Shrani 🖒 Prekliči 🔒 Končaj urejanje |  |  |  |  |  |  |  |
|-------------------------------------------|----------------------------------------------------|------------------------------------------------|---------------------------------------|--|--|--|--|--|--|--|
| Davčna številka                           | <b>ID partnerja</b><br>0313480                     | Enotni ID partnerja<br>031348001               | Naziv upravičenca<br>MARTINI          |  |  |  |  |  |  |  |
| <b>Status upravičenca</b><br>Pravna oseba | MŠO<br>-                                           | <b>Številka transakcijskega računa</b><br>SI56 | <b>Naslov upravičenca</b><br>ŠMALČJA  |  |  |  |  |  |  |  |
| <b>Občina upravičenca</b><br>Šentjernej   | Varni el. predal                                   | El. predal                                     | GSM                                   |  |  |  |  |  |  |  |
| Telefon                                   | <b>Statistična regija</b><br>Jugovzhodna Slovenija | Kohezijska regija<br>V                         | Tip knjigovodstva 🗸                   |  |  |  |  |  |  |  |
| Poslovna spletna stran                    | Odgovorna oseba                                    | Davčni status iz CRS<br>-                      | Matična številka upravičenca<br>166(  |  |  |  |  |  |  |  |
| <b>Tip partnerja upravičenca</b><br>O1    | Spol odgovorne osebe                               |                                                |                                       |  |  |  |  |  |  |  |
| Družbena omrežja                          | Družbena omrežja                                   |                                                |                                       |  |  |  |  |  |  |  |
| Facebook                                  | Youtube                                            | Instagram                                      | Drugo družbeno omrežje                |  |  |  |  |  |  |  |
| V Registrirane dejavnosti upravičenca     |                                                    |                                                | Q Išči po tabeli                      |  |  |  |  |  |  |  |
| Šifra dejavnosti 🔺                        | Vaziv dejavnosti                                   | ۳ Je                                           | glavna po uradni evidenci? 🔹 🔻        |  |  |  |  |  |  |  |

⇒ V kolikor uporabnik <u>nima dovoljenja</u> za vnos vloge za vneseno davčno številko, se izpiše opozorilo:

| Na dokumentu so napa | ke            | <b>Q</b> Išči po tabeli                                                                                              | 🔓 🗙 Zapri |
|----------------------|---------------|----------------------------------------------------------------------------------------------------|-----------|
| Tip 🏗 🍸              | Oznaka †⊫ 🏾 🍸 | Opis †↓                                                                                                    | 7         |
| 0                    |               | Uporabnik ni pooblaščen za vnos vloge za davčno številko<br>ne bo izdelala. Na AKTRP pošljite podpisano pooblastilo. | vloga se  |
|                      | Skupa         | j blokad: 1 Skupaj opozoril: 0                                                                                       |           |

V tem primeru je potrebno na AKTRP poslati izpolnjeno pooblastilo za vnos vloge (glej poglavje 1.1).

Z vnosom vloge se lahko začne takoj po prejemu obvestila s strani AKTRP, da je bilo pooblastilo dodeljeno.

Ko želimo vlogo zapusti, je potrebno vedno obvezno klikniti na gumb <sup>(+)</sup> Izhod, sicer vlogo zaklenemo in je nekaj časa neaktivna. Ko kliknemo na gumb <sup>(+)</sup> Izhod, nas prestavi na stran *Pregled vlog:* 

| 备 > Vloga > Pregled vlog ☆            |                                                                                                    |                  |              |                         |                |                     |                          |                    |                                     |             |                          |                      |
|---------------------------------------|----------------------------------------------------------------------------------------------------|------------------|--------------|-------------------------|----------------|---------------------|--------------------------|--------------------|-------------------------------------|-------------|--------------------------|----------------------|
| Iskanje Shrani kot 🗞 Možnosti prikaza |                                                                                                    |                  |              |                         |                |                     |                          |                    | + Nova vloga 🔗 Kopiraj URL 😭 Izvozi |             |                          |                      |
| <b>T</b> Prikaži                      | Y Prikaži 🗙 Počisti II.0.2.15 Šifra razpisa: Vse 🗸 Status razpisa: Vse 🗸 Št. spisa: Vse 🗸 Vioga ID: Vsa števila 🗸 Upravičenec: Vse 🗸 Dodatni kriteriji: 🖍 |                  |              |                         |                |                     |                          |                    |                                     |             |                          |                      |
| Šifra razpi<br>↑↓                     | sa Si<br>razı                                                                                                    | tatus<br>bisa †↓ | Št. spisa ↑↓ | Vloga ID ↓ <del>,</del> | Upravičenec †↓ | Rok za oddajo<br>↑↓ | Datum oddaje<br>vloge †↓ | Status vloge<br>↑↓ | Zaprošena<br>sredstva ↑↓            | Št. točk ↑↓ | Zadnja št.<br>verzije †↓ | Tip<br>dopolnitve †↓ |
| II.02.15_01                           | • 0                                                                                                    | OPRT             |              | <u>18732</u>            | 0 D.0.0.       |                     |                          | VNOS               | 97.500,00                           | 65          | 1                        |                      |
|                                       | Prikazan je 1 zapis                                                                                                    |                  |              |                         |                |                     |                          |                    |                                     |             |                          |                      |
|                                       | K d 1 D N 10 V                                                                                                    |                  |              |                         |                |                     |                          |                    |                                     |             |                          |                      |

#### 3 ISKANJE IN UREJANJE VLOG

#### 3.1 Iskalnik vlog

V iskalniku vlog, ki je na strani *Pregled vlog*, so izpisane vse vloge na vseh razpisih, do katerih imamo, kot uporabnik, dostop.

|                 | 2327 VLOGA Andreja Hauptman Medved - Aplikator |                      |              |                    |                                         |                     |                                       |                    |                          |              |                          |                      |
|-----------------|------------------------------------------------|----------------------|--------------|--------------------|-----------------------------------------|---------------------|---------------------------------------|--------------------|--------------------------|--------------|--------------------------|----------------------|
| Pogledi v       | �☆ > Vloga >                                   | Pregled vlog 🏠       |              |                    |                                         |                     |                                       |                    |                          |              |                          |                      |
| Privzeti pogled | Iskanje Shra                                   | ni kot 🗢 🕫 Možn      | osti prikaza |                    |                                         |                     |                                       |                    |                          | + Nova vle   | oga 🔗 Kopiraj l          | JRL 🛃 Izvozi         |
|                 | <b>T</b> Prikaži × I                           | Počisti III          |              | Šifra razpisa: Vse | <ul> <li>Status razpisa: Vse</li> </ul> | ♥ Št. spisa: Vse    | <ul> <li>Vloga ID: Vsa šte</li> </ul> | vila 🗸 Upravičene  | ec: Vse 👻 Dodatni        | kriteriji: 🗸 |                          |                      |
|                 | Šifra razpisa<br>↑↓                            | Status<br>razpisa †↓ | Št. spisa ↑↓ | Vloga ID ↓≓        | Upravičenec †↓                          | Rok za oddajo<br>↑↓ | Datum oddaje<br>vloge ↑↓              | Status vloge<br>↑↓ | Zaprošena<br>sredstva †↓ | Št. točk ↑↓  | Zadnja št.<br>verzije ↑↓ | Tip<br>dopolnitve ↑↓ |
|                 |                                                |                      |              |                    |                                         | ⊲ <b>1</b> ⊳        | ≥ 10 ∨                                |                    |                          |              |                          |                      |

V kolikor želimo v iskalniku vlog prikazati samo vloge za določen razpis, si lahko za to pripravimo nov, priljubljen pogled, ki ga lahko pripravimo preko označenih kriterijev.

| ▼ Prikaži × Poč  | isti Vsebuje po      | datek    | Sifra raz | pisa: Vse 👻 Status raz  | rpisa: Vse 👻 Št. spisa: Vse | 👻 Vloga ID: Vsa štev | ita 👻 Upravičenec: Vs | e 🗸 | Dodatni kriteriji: 👻                 |
|------------------|----------------------|----------|-----------|-------------------------|-----------------------------|----------------------|-----------------------|-----|--------------------------------------|
| Šifra razpisa †↓ | Status razpisa<br>↑↓ | Št. spi: | sa †⊥     | Vloga ID ↓ <del>,</del> | Upravičenec †↓              | Rok za oddajo<br>†↓  | Datum oddaje<br>↑↓    | St  | 🔲 🔍 jšči po dodatnih kriterijih. 🛛 🗙 |
|                  |                      |          |           |                         |                             | N 4 1 Þ              | 10 🗸                  |     | Dodatni kriteriji     Rok za oddajo  |
|                  |                      |          |           |                         |                             |                      |                       |     | Datum oddaje                         |

Na levem delu aplikacije so prikazani shranjeni pogledi.

| Pogledi              | * | ≪ > Vioga > Pr   | regled vlog 💠                                                                                                    |              |             |                |                     |                    |                 |                          |
|----------------------|---|------------------|----------------------------------------------------------------------------------------------------|--------------|-------------|----------------|---------------------|--------------------|-----------------|--------------------------|
| Zadnji pogled        |   |                  |                                                                                                    |              |             |                |                     |                    |                 |                          |
| ↓ Privzeti pogled    |   | lskanje Shrani   | kot 🗘 Možnosti pr                                                                                                    | ikaza        |             |                |                     |                    |                 |                          |
| Priljubljeni pogledi | ~ |                  |                                                                                                    |              |             |                |                     |                    |                 |                          |
| □ IRP32.01           | * | ▼ Prikaži × Poi  | Prikazi 🗙 Počísti Vsebuje podatek Šiňa razpísa. Vse 👻 Status razpísa. Vse 👻 Št. spísa: Vse 👻 Vloga ID: Vsa števila 👻 UpravČenec. Vse 👻 Dodatní kriteriji: 💌 |              |             |                |                     |                    |                 |                          |
|                      |   | Šifra razpisa †↓ | Status razpisa<br>†↓                                                                                                    | Št. spisa †Ļ | Vloga ID 17 | Upravičenec †↓ | Rok za oddajo<br>†↓ | Datum oddaje<br>†↓ | Status vloge †↓ | Zaprošena<br>sredstva †↓ |
|                      |   |                  | 4 ⊲ 3 ⊳ № 10 ∨                                                                                                    |              |             |                |                     |                    |                 |                          |

S klikom na ID vloge se odpre vloga za pregled/vnos.

|   | lskanje Sh          | rani kot 🏟 M         | ložnosti prikaza |                         |                    |                 |                             |                               |                                 | + Nova vloga    | 🔗 Kopiraj URL            | . 🕑 Izvozi              |
|---|---------------------|----------------------|------------------|-------------------------|--------------------|-----------------|-----------------------------|-------------------------------|---------------------------------|-----------------|--------------------------|-------------------------|
|   | <b>T</b> Prikaži X  | Počisti I            | 1.02.15          | Šifra razpis            | a: Vse 👻 Status ra | azpisa: Vse 🔻 Š | śt. spisa: Vse 🛛 🖌 V        | <b>'loga ID</b> : Vsa števila | <ul> <li>Upravičenec</li> </ul> | : Vse 🐱 Dodatni | kriteriji: 🗸             |                         |
|   | Šifra<br>razpisa ↑↓ | Status<br>razpisa ↑↓ | Št. spisa ↑↓     | Vloga ID ↓ <del>≓</del> | Upravičenec<br>↑↓  | - ·<br>0        | Datum<br>oddaje<br>vloge ↑↓ | Status vloge<br>↑↓            | Zaprošena<br>sredstva †↓        | Št. točk ↑↓     | Zadnja št.<br>verzije †↓ | Tip<br>dopolnitve<br>↑↓ |
| 2 | II.02.15_01         | ODPRT                |                  | <u>18732</u>            | TVO D.O.O.         |                 |                             | VNOS                          | 97.500,00                       | 65              | 1                        |                         |
| Ì |                     |                      |                  |                         |                    | Prikazan        | je 1 zapis                  |                               |                                 |                 |                          |                         |

#### 3.2 Urejanje vloge

Za urejanje podatkov na vlogi po sklopih in podsklopih je vedno potrebno klikniti na gumb

ki se nahaja na desnem delu aplikacije pri vsakem sklopu/podsklopu.

Ko so zahtevani podatki v sklopu vneseni, je potrebno podatke na vlogi shraniti in vedno klikniti Končaj urejanje

|                      |       | 🗸 Shrani 🖏 Prekliči 🖨 Končaj urejanje |
|----------------------|-------|---------------------------------------|
|                      |       |                                       |
|                      |       |                                       |
| Elektronski predal * | GSM * | Podjetje deluje v skupini? *          |
|                      |       | · · · · · · · · · · · · · · · · · · · |

Šele ko končamo z urejanjem sklopa, je možno nadaljevanje vnosa ostalih podatkov na vlogi.

#### 3.3 Funkcionalnost gumbov

| Predogled Preveri stran | 🕑 Preveri vlogo | 🖸 Zaključi | 🖸 Oddaj | 🖸 Dopolni | 🌣 Postopki 🗅  | ► C→ Izhod     |
|-------------------------|-----------------|------------|---------|-----------|---------------|----------------|
|                         |                 |            | ~       | Shrani 🔊  | Prekliči 🤷 Ko | ončaj urejanje |

⇒ *GUMB Shrani* <sup>✓ shrani</sup>: izvedejo se poslovna pravila in blokade na sklopu, ki ga shranjujemo. V kolikor je kršena kakšna izmed blokad, ki se navezujejo na sklop, se v

vertikalnem meniju pred tem sklopom prikaže rdeč križec, kar nakazuje vsebinske napake na sklopu. V kolikor ni kršena nobena izmed blokad, ki se navezujejo na sklop, se v vertikalnem meniju pred tem sklopom prikaže zelena kljukica.

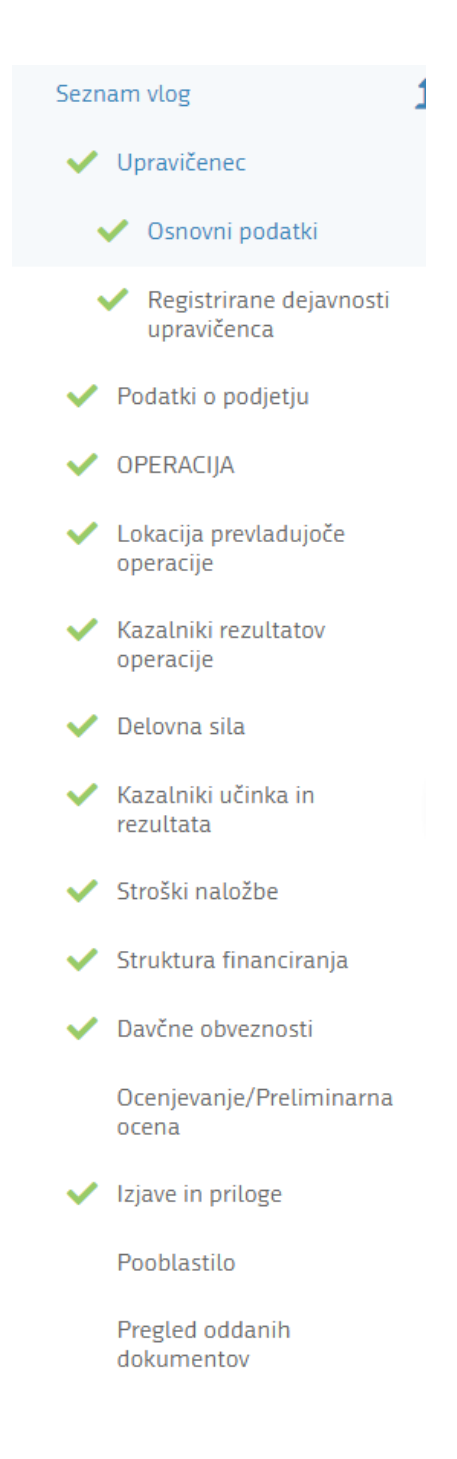

⇒ **GUMB Prekliči** <sup>つ Prekliči</sup>: postopek se ne izvede.

- ⇒ **GUMB Končaj urejanje** <sup>▲ Končaj urejanje</sup>: zaprejo se vse možnosti urejanja sklopa.
- ⇒ GUMB Preveri stran <sup>tt</sup> Preveri stran : vsako vnosno masko lahko sproti preverjamo s klikom na gumb *Preveri stran*, pri tem se izvedejo poslovna pravila in blokade na vseh sklopih, ki so prikazani na strani. Klik na *Preveri stran* sproži prikaz okna, kjer so prikazane prožene vsebinske preveritve. Možen je izvoz poslovnih pravil v PDF ali Excel. Preveritve se izvedejo samo nad že shranjenimi podatki. Gumb je vedno omogočen.

V kolikor se poslovna pravila NE prožijo nadaljujemo z naslednjim sklopom.

| Obvestil | o      |                                                      |
|----------|--------|------------------------------------------------------|
|          | Oznaka | Sporočilo                                            |
| 0        |        | Na strani niso prožena poslovna pravila ali blokade. |

#### 4 SKLOP UPRAVIČENEC

Sklop *Upravičenec* je namenjen vnosu osnovnih podatkov upravičenca. Nekatera polja se izpolnijo samodejno, glede na podatke v CRS.

Ta sklop je razdeljen na dva podsklopa:

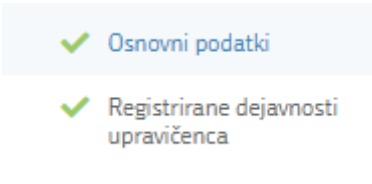

#### 4.1 Podsklop Osnovni podatki

Ob uspešni izdelavi vloge se v sklop Conovni podatki prenesejo podatki.

Na sklopu se nekatera polja ponastavijo samodejno, ostala polja izpolnimo ročno.

Samodejno se polnijo naslednja polja:

- ⇒ Davčna številka
- $\Rightarrow$  ID partnerja
- ⇒ Enotni ID partnerja
- ⇒ Naziv upravičenca
- ⇒ Status upravičenca
- ⇒ Matična številka upravičenca
- ⇒ MŠO v primeru dopolnilne dejavnosti na kmetiji
- $\Rightarrow$  Številka transakcijskega računa
- ⇒ Naslov upravičenca
- ⇒ Občina upravičenca
- ⇒ Statistična regija
- ⇒ Kohezijska regija

Ročno je potrebno izpolniti:

⇒ Varni elektronski predal - če vrednost v polju Varni elektronski predal ne ustreza specifikacijam e-naslova, se prikaže opozorilo:

| Varni el. predal                           |  |
|--------------------------------------------|--|
| dd                                         |  |
| Elektronski naslov ni v pravilnem formatu. |  |

- $\Rightarrow$  Elektronski predal
  - ⇒ Polje je omogočeno za ročni vnos in je obvezno za vnos. Če vrednost v polju Elektronski predal ne ustreza specifikacijam e-naslova, se prikaže opozorilo:

| ianez novak       |                           |
|-------------------|---------------------------|
| Janez.novak       |                           |
| Elektronski naslo | v ni v pravilnem formatu. |

- $\Rightarrow$  Telefon
- $\Rightarrow$  GSM

Vrednost v polju **GSM** se vnaša ročno in je obvezno za vnos. Če vrednost ni ustreznega formata, se prikaže opozorilo:

| 01522321<br>GSM ni v niavilnem formatu | ł                                       | - |
|----------------------------------------|-----------------------------------------|---|
| GSM ni v pravilnem formatu             | 22321                                   |   |
| last the plantice formate.             | l ni v pr <mark>avilnem formatu.</mark> |   |

 $\Rightarrow$  *Tip knjigovodstva* - Iz spustnega seznama izberemo med zapisi:

#### Tip knjigovodstva

| DA, vodim dvostavno knjigovodstvo                      | - |
|--------------------------------------------------------|---|
| Tip knjigovodstva                                      |   |
| DA, vodim enostavno knjigovodstvo                      |   |
| DA, vodim dvostavno knjigovodstvo                      |   |
| DA, uveljavljam normirane odhodke, uporabljam pokritje |   |

- $\Rightarrow$  Poslovna spletna stran
- $\Rightarrow$  Odgovorna oseba
- $\Rightarrow$  Spol odgovorne osebe izbor iz spustnega seznama

|                | - |
|----------------|---|
| Spol           |   |
| Moški          |   |
| Ženska         |   |
| Ni prevladujoč |   |

#### $\Rightarrow$ Družbena omrežja

V kolikor razpolagate s katerim od navedenih družbenih omrežjih jih navedite na vlogi. Navedbe morajo biti v pravilnem formatu:

| Drużbena omreżja                                                       |                                                                       |                                                                         |                        |
|------------------------------------------------------------------------|-----------------------------------------------------------------------|-------------------------------------------------------------------------|------------------------|
| Facebook                                                               | Youtube                                                               | Instagram                                                               | Drugo družbeno omrežje |
|                                                                        | 1                                                                     |                                                                         |                        |
| Neveljaven naslov. URL se mora začeti z<br>'https://www.facebook.com/' | Neveljaven naslov. URL se mora začeti z<br>"https://www.youtube.com/" | Neveljaven naslov. URL se mora začeti z<br>'https://www.instagram.com/' |                        |

OPOZORILO:

Kontaktni podatki na vlogi morajo biti pravilno vneseni, da bodo upravičenci v primeru obveščanja lahko prejemali obvestila preko SMS sporočil ali elektronske pošte.

#### 4.2 Podsklop Registrirane dejavnosti upravičenca

Ko kliknemo na gumb <sup>Cruedi</sup>, se prikaže več gumbov:

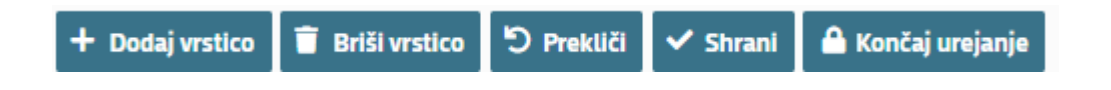

Z gumbom dodamo vrstico, v katero v stolpcu Šifra dejavnosti s pomočjo spustnega seznama izberemo *Šifro registrirane dejavnosti* upravičenca v AJPES-u. V stolpcu *Je glavna po uradni evidenci* pa označimo, ali je dejavnost glavna z DA oz. NE. *Naziv dejavnosti* se izpolni samodejno, ko izberemo šifro dejavnosti.

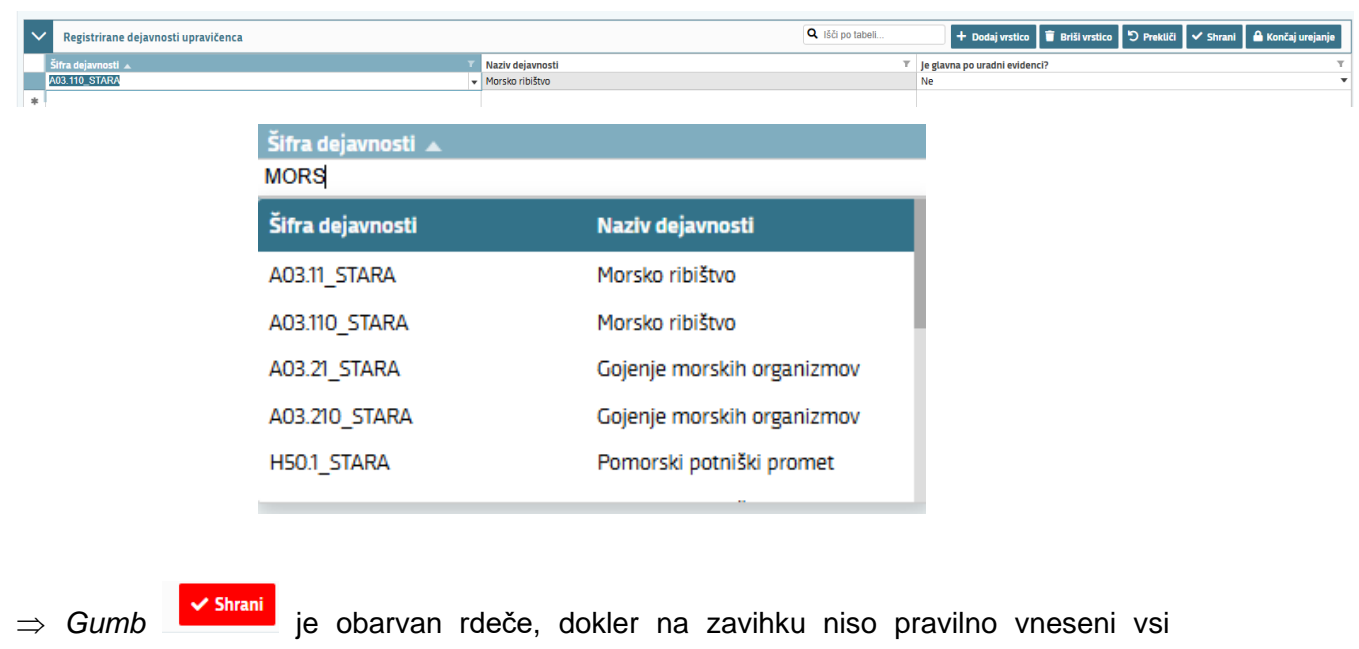

zahtevani podatki.

Sklop se zaključi s klikom na gumb Shrani in nato še na gumb Gončaj urejanje

#### 5 PODATKI O PODJETJU

Sklop Podatki o podjetju je namenjen vnosu podatkov o podjetju.

| $\sim$    | Podatki o podjetju |                       |                          |
|-----------|--------------------|-----------------------|--------------------------|
| <b>Ma</b> | tična številka     | Naziv odgovorne osebe | <b>Velikost podjetja</b> |
| 160       | 6355000            | -                     | Malo podjetje            |

- ⇒ Matična številka podatek se avtomatsko prenese iz CRS.
- $\Rightarrow$  Velikost podjetja izbor iz spustnega seznama:

|   | Velikost podjetja |  |  |  |
|---|-------------------|--|--|--|
|   | Malo podjetje 👻   |  |  |  |
|   | Vrednost          |  |  |  |
|   | Srednje podjetje  |  |  |  |
| 1 | Malo podjetje     |  |  |  |
|   | Mikro podjetje    |  |  |  |

#### 6 OPERACIJA

Sklop Operacija je namenjen vnosu podatkov o operaciji. Razdeljen je na naslednje podsklope:

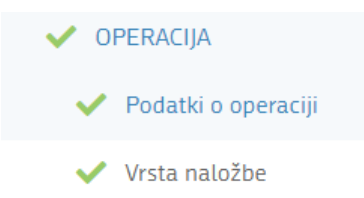

#### 6.1 Podatki o operaciji

V tem podsklopu je potrebno vnesti podatke v polja:

- $\Rightarrow$  Ime operacije v to polje je mogoče vnesti do 255 znakov.
- ⇒ Kratek opis operacije uporabnik vnese poljubno besedilo. Polje je večvrstično vnosno polje, v katerega lahko uporabnik vnese do 4.000 znakov.

| $\sim$ | Podatki o operaciji |                       |
|--------|---------------------|-----------------------|
| Im     | e operacije         | Kratek opis operacije |
| -      |                     | -                     |

#### 6.2 Vrsta naložbe

V tem podsklopu v tabeli *Vrsta naložbe* v stolpcu *Je izbran* izberemo vrednost *Da/N*e ter zelo na kratko utemeljimo izbiro (par besed). Spodaj sta dve sliki. Prva prikazuje podatke kot obrazec, druga pa prikazuje podatke v obliki tabele.

| Vrsta naložbe          |   |                  | (    | Q Išči po tabeli 🌣 Pogled: Ob | razec 👻 🖴 Ko | nčaj urejanje |
|------------------------|---|------------------|------|-------------------------------|--------------|---------------|
| Vrsta naložbe ↑↓       | V | Je izbran ↑↓ 🛛 🏹 | 2    | Opis dejavnosti ↑↓            |              | 7             |
| Novogradnja            |   | Ne               |      |                               |              |               |
| Obnova                 |   | Da               | 0    | obnova obstoječega objekta    |              |               |
| Nakup opreme           |   | Ne               |      |                               |              |               |
|                        |   |                  |      |                               |              |               |
|                        |   |                  |      |                               | 🗸 Shrani     | ່ວ Prekliči   |
| Vrsta naložbe Je izbra | n | Opis dejavnos    | sti  |                               |              |               |
| Obnova 💿 Da            |   | Ne obnova obstoj | ječe | ega objekta                   |              |               |
|                        |   |                  |      |                               |              |               |
|                        |   |                  |      |                               |              | 1.            |

| $\sim$ | Vrsta naložbe                     | Q Išči po tabeli 🏟 Pog | led: Tabela 🔻 🏷 Prekliči 🗸 Shrani 🔒 Končaj urejanje |  |  |  |
|--------|-----------------------------------|------------------------|-----------------------------------------------------|--|--|--|
|        | Vrsta naložbe 🛛 🗸 🔻               | Je izbran 🛛 🗸 🔻        | Opis dejavnosti 🔹 🔻                                 |  |  |  |
|        | Novogradnja                       | Ne                     |                                                     |  |  |  |
|        | Obnova                            | Da                     | obnova obstoječega objekta                          |  |  |  |
|        | Nakup opreme                      | Ne                     |                                                     |  |  |  |
|        | Vseh vrstic: 3. Izbrani zapis 1/3 |                        |                                                     |  |  |  |

#### 7 LOKACIJA PREVLADUJOČE OPERACJE

Sklop je namenjen vnosu podatkov o lokaciji prevladujoče operacije.

Razdeljen je v dva podsklopa:

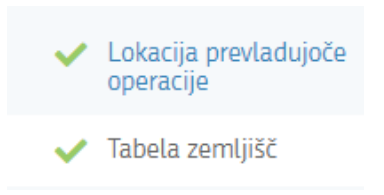

#### 7.1 Lokacija prevladujoče operacije

| ~  | Lokacija prevladujoče operacije |                           | C2 <sup>*</sup> Uredi |
|----|---------------------------------|---------------------------|-----------------------|
| Ob | <b>čina</b>                     | <b>Statistična regija</b> | Kohezijska regija     |
| BE | _TINCI                          | Pomurska                  | V                     |

V tem podsklopu so naslednja polja:

- ⇒ Občina izbor iz spustnega seznama
- ⇒ Statistična regija samodejno se napolni, ko izberemo občino
- ⇒ Kohezijska regija samodejno se napolni, ko izberemo občino

#### 7.2 Podsklop Tabela zemljišč

V primeru gradnje ali nakupa opreme v objekte, je potrebno izpolniti tudi tabelo zemljišč:

Ko kliknemo na gumb <sup>I Uredi</sup> in <sup>+ Dodaj vrstico</sup>, se v polju Š*tevilka k.o.* postavimo na puščico in iz šifranta izberemo ustrezno katastrsko občino. V tabeli so naslednja polja:

 $\Rightarrow$  Številka k.o. - polje je omogočeno za ročni vnos iz spustnega seznama

| Številka k.o. | Υ<br>• | Naziv k.o. | T | Številka parcele | ¥    | Površina p |
|---------------|--------|------------|---|------------------|------|------------|
| Številka      |        |            |   | Na               | aziv |            |
| 544           |        |            |   | SM               | 10L  | INCI       |
| 62            |        |            |   | ZE               | INK  | OVCI       |
| 64            |        |            |   | BE               | EZN  | OVCI       |
| 65            |        |            |   | тс               | PO   | LOVCI      |
| 66            |        |            |   | D                | ома  | JINCI      |

Na zgornji sliki je prikazan spustni seznam s pomočjo katerega uporabnik izbere katastrsko občino tako, da v polje začne tipkati prve črke katastrske občine in izvede se iskanje po registru katastrskih občin.

- ⇒ Naziv k.o. polje je onemogočeno za ročni vnos. Odvisno je od polja »Številka k.o.«.
- ⇒ Številka parcele polje je omogočeno za ročni vnos. Uporabnik lahko vnese do 55 znakov. Ob shranjevanju podatkov se preverja ali vpisana številka parcele obstaja znotraj številke katastrske občine.

- ⇒ Površina parcele (m2) polje je onemogočeno za ročni vnos. V polje se prenese vrednost za vneseno številko parcele. Podatek je zapisan v formatu n9.
- $\Rightarrow$  Delež v lasti upravičenca (npr. 1/3, 1/4).
- $\Rightarrow$  Površina v lasti upravičenca (v m2).
- $\Rightarrow$  Vrednost po GURS.
- ⇒ Nakup zemljišča polje je omogočeno za ročni vnos. Privzeta vrednost polja je »null«. Uporabnik iz spustnega seznama izbere vrednost »Da« ali »Ne«.
- ⇒ Gradnja objekta polje je omogočeno za ročni vnos. Privzeta vrednost polja je »null«. Uporabnik iz spustnega seznama izbere vrednost »Da« ali »Ne«.

| $\sim$ | Tabela zeml     | jišč         |                    |                         |                             |                                |                    | Q Išči po tab     | e |
|--------|-----------------|--------------|--------------------|-------------------------|-----------------------------|--------------------------------|--------------------|-------------------|---|
|        | Številka k.o. 🔻 | Naziv k.o. 🔻 | Številka parcele 🔻 | Površina parcele (m2) 🔻 | Delež v lasti upravičenca 🔻 | Površina v lasti upravičenca 🔻 | Vrednost po GURS T | Nakup zemljišča 🔻 |   |
|        | 64              | BEZNOVCI     | 125                | 2568                    | 1/3                         | 856,0000                       | 2.000,00           | Da                | ] |

#### 8 KAZALNIKI OPERACIJE

V tabeli *Kazalniki rezultata Pred naložbo* in *Okvirni rezultat po naložbi, ki ga pričakuje upravičenec* vnesemo ustrezne vrednosti, ki se nanašajo na operacijo. Izbere se lahko en kazalnik ali oba. V polje »Število oseb, ki so v operacijo neposredno vključene se vpiše podatek le v polje *Okvirni rezultat po naložbi, ki ga pričakuje upravičenec* – podatek je obvezen.

| ~ | <ul> <li>Kazalniki operacije</li> </ul>                                             | Q Išči po tabeli |              |                                                  |
|---|-------------------------------------------------------------------------------------|------------------|--------------|--------------------------------------------------|
|   | Ime kazalnika rezultata                                                             | Enota mere       | Pred naložbo | Okvirni rezultat po naložbi, ki ga pričakuje upr |
|   | Subjekti, ki izboljšujejo učinkovitost rabe virov v<br>proizvodnji in/ali predelavi | Št. subjektov    |              |                                                  |
|   | Nova proizvodna zmogljivost                                                         | t/leto           |              |                                                  |
|   | Število oseb, ki so v operacijo neposredno<br>vključene                             | Št. oseb         |              |                                                  |

#### 9 DELOVNA SILA

V sklopu *Delovna sila* je tabela, v katero se vnesejo podatki o povprečno zaposlenih v podjetju in sicer posebej za moške in posebej za ženske. V polju *Povprečno število zaposlencev na podlagi delovnih ur v obračunskem obdobju* se podatek sešteje samodejno.

| $\sim$ | Zaposleni v podjetju     |                         | Q Išči po tabeli                                                              |
|--------|--------------------------|-------------------------|-------------------------------------------------------------------------------|
|        |                          | Pred naložbo            |                                                                               |
|        | Povprečno število moških | Povprečno število žensk | Povprečno število zaposlencev na podlagi delovnih ur v<br>obračunskem obdobju |
|        | 2,0                      | 2,0                     | 4,0                                                                           |

#### 10 VRSTE OPERACIJ - ESPRA

V tabeli *Vrsta operacije – ESPRA* vnašalec izbere vrsto operacije, ki prevladuje glede na izbrane stroške na vlogi.

| $\sim$ | V Vrsta operacije - izbere se prevladujoče operacija 🔍 Išči po tabeli |                                                                 |             |  |  |  |
|--------|-----------------------------------------------------------------------|-----------------------------------------------------------------|-------------|--|--|--|
|        | Šifra 🔻                                                               | Naziv T                                                         | Je izbran 🔻 |  |  |  |
|        | 01                                                                    | Naložbe v zmanjšanje porabe energije in energijsko učinkovitost |             |  |  |  |
|        | 02                                                                    | Naložbe v sisteme za energijo iz obnovljivih virov              | Da          |  |  |  |
|        | 54                                                                    | Naložbe v varnostno opremo,                                     |             |  |  |  |
|        | 55                                                                    | Naložbe v delovne pogoje                                        |             |  |  |  |
|        | 41                                                                    | Zmanjšanje in preprečevanje onesnaževanja/kontaminacije         |             |  |  |  |
|        | Vseh vrstic: 5. Izbrani zapis 1/5                                     |                                                                 |             |  |  |  |

#### 11 STROŠKI NALOŽBE

Sklop je namenjen vnosu podatkov o stroških naložbe. Razdeljen je v tri podsklope:

| > | Celotna vrednost projekta in seštevki stroškov |
|---|------------------------------------------------|
| > | Upravičeni stroški                             |
| > | Splošni stroški                                |

S klikom na puščico levo pred vsakim podsklopom prikažemo zapise, ki so v posameznem podsklopu.

#### **OPOZORILO:**

Najnižja zaprošena vrednost na vlogi je 3.500,00 EUR. Upravičenec lahko v celotnem obdobju 2021–2027 za nakup transportnih sredstev prejme največ 100.000,00 EUR brez DDV, znesek ne sme presegati 50 % priznane vrednosti naložb.

#### 11.1 Celotna vrednost projekta in seštevki stroškov

V tem podsklopu ni mogoče urejati podatkov. Tabela se napolni na podlagi vnesenih podatkov v podsklopu *Upravičeni stroški* in *Splošni stroški*.

| $\sim$ | Celotna vrednost projekta in seštevki stroškov |                     |                        |                         |  |  |  |  |  |
|--------|------------------------------------------------|---------------------|------------------------|-------------------------|--|--|--|--|--|
|        | Strošek T                                      | Skupaj vrednost z 🍸 | Skupaj vrednost brez 🔻 | Skupaj zaprošena vred 🍸 |  |  |  |  |  |
|        | Upravičeni stroški                             | 142.350,00          | 130.000,00             | 78.000,00               |  |  |  |  |  |
|        | Splošni stroški                                | 2.000,00            | 2.000,00               | 1.200,00                |  |  |  |  |  |
|        | Celotna vrednost                               | 144.350,00          | 132.000,00             | 79.200,00               |  |  |  |  |  |

#### 11.2 Upravičeni stroški

Upravičeni so le stroški, ki so navedeni v javnem razpisu v poglavju VIII. UPRAVIČENI STROŠKI.

Upravičeni stroški operacij so stroški, ki so nastali od datuma vložitve vloge do dokončanja operacije oziroma najpozneje do 30. avgusta 2029. Naložba ne sme biti zaključena pred izdajo

odločbe. Kot nastanek stroška se šteje prevzem obveznosti vlagatelja dodeljenih sredstev (sklenitev katerekoli pogodbe, naročanje materiala, opreme storitev ali del).

Upravičen strošek je tudi nakup zemljišča do višine posplošene tržne vrednosti nepremičnin, kot je evidentirana v registru trga nepremičnin v skladu s predpisi, ki urejajo množično vrednotenje nepremičnin, pri čemer strošek nakupa nepozidanega zemljišča ne sme presegati 10 % skupnih upravičenih stroškov oziroma 15 % skupnih upravičenih stroškov v primeru propadajočih lokacij ali nekdanjih industrijskih lokacij.

S klikom na gumb <sup>+ Dodaj vrstico</sup> se dodajajo zapisi. Prikaz sklopa je možen v dveh pogledih: kot tabela ali obrazec.

| Upravićeni stroški                 |              |                |                        |                        |          |                     |                 |
|------------------------------------|--------------|----------------|------------------------|------------------------|----------|---------------------|-----------------|
| Priponke                           |              |                |                        |                        |          |                     |                 |
| Šifra in naziv stroška ᡝ 🛛 🏹       | Količina ᡝ 🏹 | Enota mere ᡝ 🏹 | Cena/enote mere ↑↓ 🛛 🏹 | Vrednost brez DDV ↑↓ 🏹 | DDV ↑↓ 🍸 | Vrednost z DDV ↑↓ ⑦ | Maksimalna priz |
| II.02_01_05 - Nakup zemljišča 10 % | 1,00         | EUR            | 385.000,00             | 40.000,00              | 22,00    | 48.800,00           |                 |
| II.02_01_01 - Gradbena dela        | 1,00         | EUR            | 3.850.000,00           | 150.000,00             | 9,50     | 164.250,00          |                 |

|   | Upravičeni stroški  |                                    |                           |                          |                        |                          |       |  |  |
|---|---------------------|------------------------------------|---------------------------|--------------------------|------------------------|--------------------------|-------|--|--|
|   | Priponke            |                                    |                           |                          |                        |                          |       |  |  |
| 3 | Vrednost z DDV ↑↓ 🏹 | Maksimalna priznana vrednost ᡝ 🏾 🏹 | Upravičena vrednost ᡝ 🦷 🏹 | Delež podpore (%) ↑↓ 🛛 🏹 | Zaprošena vrednost ᡝ 🏹 | Zap. št. zahtevka ↑↓ 🛛 🏹 | Opomt |  |  |
|   | 48.800,00           | 385.000,00                         | 40.000,00                 | 50,00                    | 20.000,00              | 1                        |       |  |  |
|   | 164.250,00          | 3.850.000,00                       | 150.000,00                | 50,00                    | 75.000,00              | 1                        |       |  |  |
| 1 |                     |                                    |                           |                          |                        |                          |       |  |  |

Ker je tabela dolga, se je potrebno s spodnjim drsnikom prestaviti,da vidimo celotno tabelo. Podatke se vnaša ročno, neposredno v vrstico prikazane tabele.

Če je izbran pogled »Obrazec«, se podatke vnaša v obrazec pod tabelo.

V podsklopu Upravičeni stroški so naslednja polja:

⇒ Šifra in naziv stroška - iz spustnega seznama se izbere strošek, ki je na voljo na razpisu:

| Ključ         | Naziv stroška                                                           | Enota mere |
|---------------|-------------------------------------------------------------------------|------------|
| II.02.15_01_2 | Transportno sredstvo- gospodarska vozila                                | EUR/vlogo  |
| II.02_01_01   | Gradbena dela                                                           | EUR        |
| II.02.15_01_1 | Oprema za predelavo ribiških proizvodov in<br>proizvodov iz akvakulture | EUR/vlogo  |
| II.02_01_05   | Nakup zemljišča 10 %                                                    | EUR        |
| II.02_01_06   | Nakup zemljišča 15 %                                                    | EUR        |

Vlagatelj lahko v opombi bolj podrobno našteje stroške. Za stroške, katerih vrednost je do 3.000,00 EUR vlagatelj priloži sken ene ponudbe. Za stroške, katerih vrednost presega 3.000,00 EUR pa je potrebno priložiti tri ponudbe, ki jih lahko vlagatelj skenira v en dokument, tako da priloži le eno priponko. Pri vseh stroških je potrebno priložiti le eno priponko.

| + Dodaj priponke                 |                   |                         |                                   |
|----------------------------------|-------------------|-------------------------|-----------------------------------|
| Šifra in naziv stroška 🗸 🗸 🗸 🗸 🗸 | Količina          | Enota mere<br>-         | Cena/enote mere<br>-              |
| Vrednost brez DDV                | DDV               | Vrednost z DDV<br>-     | Maksimalna priznana vrednost<br>- |
| Upravičena vrednost              | Delež podpore (%) | Zaprošena vrednost<br>- | Zap. št. zahtevka                 |
| Občina naložbe 🗸 🗸 🗸 🗸 🗸         |                   | Izvajalec               | Aktivnost                         |
| Opomba                           | -                 |                         |                                   |

| Upravičeni stroški          |                   | 🌣 Pogled: Obrazec 🔻 🗸 Shrani 🏷 Pre | ekliči 🕂 Dodaj vrstico 盲 Briši 🔺 Končaj urejanje 🕑 Izvoz |  |  |  |  |  |  |
|-----------------------------|-------------------|------------------------------------|----------------------------------------------------------|--|--|--|--|--|--|
| Prikazanih: 1 od 1          |                   |                                    |                                                          |  |  |  |  |  |  |
|                             |                   |                                    |                                                          |  |  |  |  |  |  |
| + Dodaj priponke            |                   |                                    |                                                          |  |  |  |  |  |  |
| žišus in masin sturžius     | <b>W</b> -11X1    | Frank man                          | 5                                                        |  |  |  |  |  |  |
| Sirra in naziv stroska      |                   | EIOTA MERE                         | 1.000.000.00                                             |  |  |  |  |  |  |
| 11.02_01_01 - Gradbena dela | 1,00              |                                    |                                                          |  |  |  |  |  |  |
| Vrednost brez DDV           | DDV               | Vrednost z DDV                     | Maksimalna priznana vrednost                             |  |  |  |  |  |  |
| 200.000,00                  | 9,50              | 219.000,00                         | 1.000.000,00                                             |  |  |  |  |  |  |
| Upravičena vrednost         | Delež podpore (%) | Zaprošena vrednost                 | Zap. št. zahtevka                                        |  |  |  |  |  |  |
| 200.000,00                  | 50,00             | 100.000,00                         | 1                                                        |  |  |  |  |  |  |
| Opomba                      |                   |                                    |                                                          |  |  |  |  |  |  |
|                             |                   |                                    |                                                          |  |  |  |  |  |  |
|                             |                   |                                    |                                                          |  |  |  |  |  |  |
|                             |                   |                                    |                                                          |  |  |  |  |  |  |

- ⇒ Količina ročni vnos; enota mere je vedno vloga, zato mora biti vrednost v tem polju vedno »1«
- ⇒ Enota mere avtomatski prenos iz šifranta glede na izbrani strošek
- ⇒ *Cena/enote mere* prenos iz šifranta, skupaj z izbranim stroškom
- $\Rightarrow$  Vrednost brez DDV ročni vnos
- $\Rightarrow$  *DDV* izbor iz spustnega seznama iz šifranta DDV

- ⇒ Vrednost z DDV samodejni izračun glede na podatek v polju Vrednost brez DDV in glede na podatek v polju DDV
- $\Rightarrow$  Maksimalna priznana vrednost izračun = Količina x Vrednost na enoto.
- ⇒ Upravičena vrednost ročni vnos (ta vrednost ne sme biti višja od max. vrednosti po razpisu in od vrednosti, vpisane v polje Vrednost brez DDV za posamezni strošek).
- $\Rightarrow$  *Delež podpore (%)* ročni vnos delež sofinanciranja je 50 %.
- ⇒ Zaprošena vrednost izračun glede na podatek v polju Upravičena vrednost, pomnožen z deležem podpore.
- ⇒ Zap. št. zahtevka ročni vnos (max. vrednost je 4) polje je potrebno obvezno izpolniti pri vsakem strošku.
- $\Rightarrow$  Opomba ročni vnos.

Kadar so vsi zahtevani podatki v sklopu vneseni, jih shranimo z gumbom <sup>shrand</sup>. Shranjeni podatki se zapišejo v tabelo *Celotna vrednost projekta in seštevki stroškov*.

S premikanjem po tabeli Upravičeni stroški se pod njo prikaže podroben opis stroška.

Prikazan je samo tisti strošek, na katerega smo postavljeni v tabeli.

Z gumbom + Dodaj priponke pri vsakem strošku dodajamo priponke tako, da se postavimo na vsak strošek posebej. Ko kliknemo na gumb + Dodaj priponke, se odpre okence.

| Vpravičeni stroški                 |               |                 |                        |                       |          | 🌣 P                 | ogled: Obrazec 🔻 🕼 Uredi 🕼 Izvoz   |
|------------------------------------|---------------|-----------------|------------------------|-----------------------|----------|---------------------|------------------------------------|
| Upravičeni stroški                 |               |                 |                        |                       |          |                     |                                    |
| Priponke                           |               |                 |                        |                       |          |                     |                                    |
| Šifra in naziv stroška ↑↓ 🛛 🏹      | Količina †↓ 🍸 | Enota mere ↑↓ 🍸 | Cena/enote mere ↑↓ 🛛 🏹 | Vrednost brez DDV 🏦 🗸 | ddv ț↓ 🍸 | Vrednost z DDV ↑↓ 🍸 | Maksimalna priznana vrednost ᡝ 🏻 🏹 |
|                                    |               |                 |                        |                       |          |                     |                                    |
| II.02_01_05 - Nakup zemljišča 10 % | 1,00          | EUR             | 385.000,00             | 40.000,00             | 22,00    | 48.800,00           | 385.000,00                         |

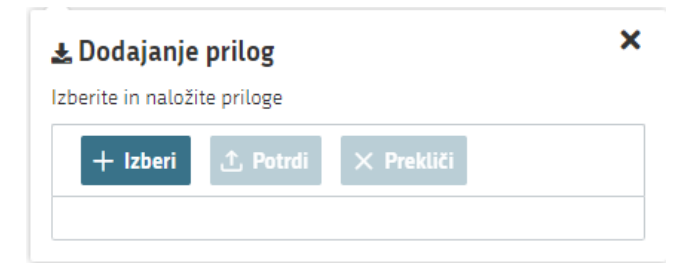

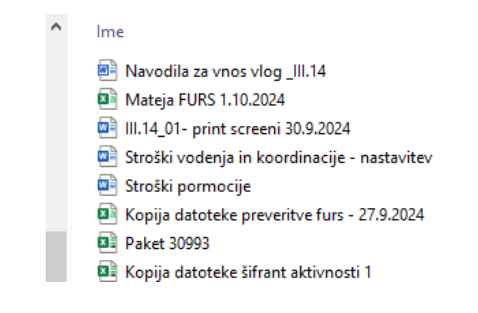

Kliknemo na gumb <sup>+ Izberi</sup> in odpre se seznam datotek. Izberemo željeno datoteko in kliknemo na gumb »Odpri«. Nato kliknemo na gumb <sup>1</sup> Potrdi</sup>. V primeru, da datoteka z enakim imenom na vlogi že obstaja, se izpiše opozorilo:

|     | Na dokumentu | so nap | pake      |        | <b>Q</b> Išči po tabeli                     | 🖹 🗙 Zapri |
|-----|--------------|--------|-----------|--------|---------------------------------------------|-----------|
|     | Tip ↑≞       | 7      | Oznaka ↑≞ | V      | Opis †↓                                     | $\nabla$  |
| din | 0            |        |           |        | Datoteka Stroški pormocije.docx že obstaja. |           |
|     |              |        |           | Skupaj | blokad: 1 Skupaj opozoril: 0                |           |

Če izbrana datoteka še ne obstaja na vlogi, se shrani v vrstico pod stroškom, na katerega smo postavljeni.

| ≽ | Priponke upravičenih stroškov                   | Q Išči | po tabeli     | 🕑 Uredi | ± Pi | renesi izbrane |            |
|---|-------------------------------------------------|--------|---------------|---------|------|----------------|------------|
|   | Dokument †↓ 7                                   | 7      | Opomba †↓ 🛛 🗸 | Tip     | t↓   | 7              | Prenesi †↓ |
|   | Kopija datoteke preveritve furs - 27.9.2024.csv |        |               | CSV     |      |                | *          |

#### 11.3 Splošni stroški

Upravičeni stroški so lahko tudi splošni stroški v višini do 10 % od odobrene vrednosti operacije (priprave projekta, vodenja projekta, svetovanj in podobnih storitev, povezanih s pripravo projekta, nadzor, poslovni načrt in okoljska poročila), ki so nastali po 1. januarju 2021. Upravičeni so lahko tudi stroški, ki so neposredno povezani z nakupom zemljišča, nastali od 1. januarja 2021 dalje. Splošni stroški so stroški, ki so potrebni za izvedbo projekta in so neposredno povezani in nujni za izvajanje projekta do skupne vrednosti 10 % od odobrene vrednosti operacije, vendar največ do višine 10.000 eurov.

| Šifra in naziv stroška      | Vrednost brez DDV | DDV        |
|-----------------------------|-------------------|------------|
| I.02.5_05 - Splošni stroški | ▼ 5.000,00        | 22,0       |
| Ključ                       | Naziv stroška     | Enota mere |
| 1.02.5_05                   | Splošni stroški   | EUR        |

V podsklopu Splošni stroški so naslednja polja:

- ⇒ Šifra in naziv stroška izbor iz spustnega seznama
- $\Rightarrow$  Vrednost brez DDV ročni vnos.
- $\Rightarrow$  *DDV* ročni vnos.
- ⇒ Vrednost z DDV samodejni izračun glede na podatek v polju Vrednost brez DDV in glede na podatek v polju DDV.
- ⇒ Maksimalna priznana vrednost prenos iz šifranta max. vrednost splošnih stroškov je 10 % od upravičene vrednosti upravičenih stroškov.
- ⇒ *Upravičena vrednost* ročni vnos.
- $\Rightarrow$  Delež podpore (%) ročni vnos.
- ⇒ Zaprošena vrednost izračun glede na podatek v polju Upravičena vrednost in Delež podpore (%).
- ⇒ Zap. št. zahtevka ročni vnos (max. vrednost je 4).
- $\Rightarrow$  Opomba ročni vnos.

Dodajanje priponk je enako kot pri upravičenih stroških.

#### 12 STRUKTURA FINANCIRANJA

Sklop je namenjen vnosu podatkov o črpanju odobrenih sredstev.

Razdeljen je na tri podsklope:

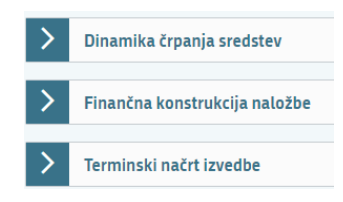

#### 12.1 Tabela Dinamika črpanja sredstev

V odvisnosti od vnosa podatkov v sklop *Upravičeni stroški* in *Splošni stroški* se podatki o *Vrsti dinamike* in *Vrednosti* prenesejo samodejno v tabelo *Dinamika črpanja sredstev*.

| $\sim$ | V Dinamika črpanja sredstev |                |       |   |            |  |  |
|--------|-----------------------------|----------------|-------|---|------------|--|--|
|        | Zap. št. 🔺 🍸                | Vrsta dinamike | Datum | т | Vrednost T |  |  |
|        | 1                           | Zahtevek       |       |   | 3.750,00   |  |  |
|        | 2                           | Zahtevek       |       |   | 10.000,00  |  |  |
|        |                             |                |       |   | 13.750,00  |  |  |

- ⇒ Polje Zap. št. podatek se prenese samodejno glede na vnos v polje Zap. številka zahtevka pri posameznih upravičenih in splošnih stroških v sklopu Stroški naložbe.
- ⇒ Polje Vrsta dinamike podatki se prenesejo samodejno glede na vpisane zaporedne številke zahtevkov pri stroških.
- ⇒ Polje Datum s klikom na gumb <sup>I Uredi</sup> odpremo tabelo za vnos in vpišemo predvideni datum vložitve zahtevka.
- ⇒ *Polje Vrednost* podatek se prenese samodejno glede na vnos stroškov.

#### 12.2 Finančna konstrukcija naložbe

Tabela se napolni samodejno glede na vnesene podatke v sklopu *Stroški,* razen v polju <u>Posojilo</u>, kamor lahko vnašalec vnese podatke o morebitnem posojilu.

| $\sim$ | Finančna konstrukcija naložbe               | П |            | C Uredi     |
|--------|---------------------------------------------|---|------------|-------------|
|        | Vir financiranja T                          |   | Vrednost T | Struktura T |
|        | CELOTNA VREDNOST PROJEKTA                   |   | 12.710,00  | 100,00      |
|        | Vračilo vstopnega DDV                       |   | 0,00       |             |
|        | Prispevek v naravi                          |   | 5.000,00   |             |
|        | VIŠINA PODPORE (Celotna zaprošena vrednost) | V | 7.500,00   | 59,01       |
|        | Posojilo                                    |   |            |             |
|        | LASTNA UDELEŽBA                             |   | 5.210,00   | 40,99       |
|        | Lastna finančna sredstva                    |   | 210,00     |             |

#### 12.3 Terminski načrt izvedbe

S klikom na gumb <sup>I Uredi</sup> in nato <sup>+ Dodaj vrstico</sup> je mogoče s pomočjo koledarja vnesti *Datum* začetka operacije in *Datum konca izvedbe operacije*.

| ~ | Terminski načrt izvedbe     |                               |
|---|-----------------------------|-------------------------------|
|   | Datum začetka operacije 🔹 🔻 | Datum konca izvedbe operacije |
|   | 02.10.2024                  | 15.01.2025                    |

#### 13 DAVČNE OBVEZNOSTI

Podatki na sklopu »Davčne obveznosti« se polnijo samodejno (preko spletnega servisa). Polnjenje se izvede s klikom na gumb »FURS«, ki se nahaja v orodni vrstici.

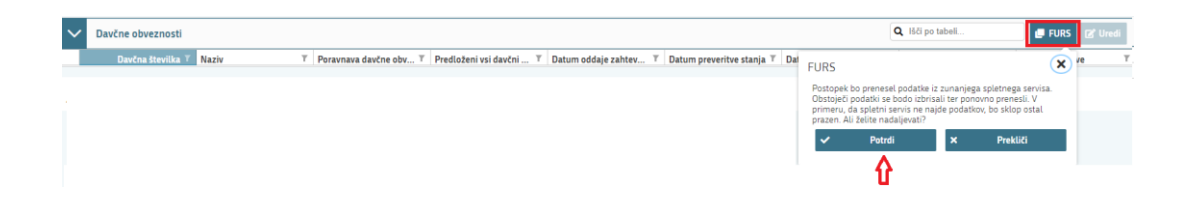

Ko se klikne na gumb »Potrdi«, se postopek prične izvajati. V času izvajanja postopka se na strani pojavi t.i. »loading spinner«, ki prikazuje, da se pridobivajo podatki s spletnega servisa. V času izvajanja postopka oz. prikaza spinnerja je vloga onemogočena za urejanje (klikanje po vlogi ni možno). Ko se podatki prenesejo, spinner izgine ter lahko se nadaljuje z urejanjem vloge.

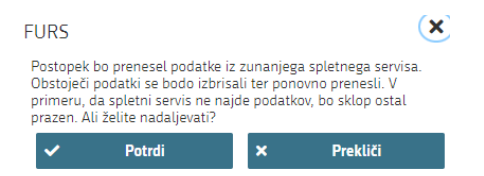

V kolikor se na oknu, ki se odpre, ob kliku na gumb »FURS« izbere možnost »Prekliči«, se postopek ne izvede.

#### **OPOZORILO:**

Prenos podatkov s spletnega servisa FURS je potrebno posodobiti oz. ponovno izvesti na dan oddaje vloge. Postopek ponovnega prenosa je enak.

#### 14 OCENJEVANJE/PRELIMINARNA OCENA

Sklop, ki se nanaša na ocenjevanje, je razdeljen v tri podsklope:

- ⇒ Podatki o ocenjevalniku
- $\Rightarrow$  Z opredelitvijo Uveljavljam
- ⇒ Končna polja se izpolnijo na AKTRP pri obravnavi vloge

| V Podatki o ocenjevalniku                 |                                                       |                             | 🛓 Izpis preliminarne ocene                        |
|-------------------------------------------|-------------------------------------------------------|-----------------------------|---------------------------------------------------|
| Opis/naziv ocenjevalnika<br>Ocenjevalnik  | Datum in čas zadnjega izračuna<br>02.06.2025 10:47:19 | <b>Min. prag točk</b><br>18 | <b>Max. št. točk</b><br>65                        |
| Opis/naziv ocenjevalnika<br>Ocenjevalnik  | <b>Min. prag točk</b><br>18                           | <b>Max. št. točk</b><br>65  | <b>Št. točk z opredelitvijo Uveljavljam</b><br>65 |
| — Končna<br>Opis/naziv ocenjevalnika<br>- | Datum in čas zadnjega izračuna<br>-                   | Min. prag točk<br>-         | Max. št. točk<br>-                                |
|                                           |                                                       |                             |                                                   |

#### 14.1 Podatki o ocenjevalniku

V tem podsklopu so polja, ki se izpolnijo samodejno glede na podsklop *Z opredelitvijo Uveljavljam* - prikazano na spodnji sliki.

| Z opredelitvijo Uveljavljam     |                       |                      |                                             |
|---------------------------------|-----------------------|----------------------|---------------------------------------------|
| <b>Opis/naziv ocenjevalnika</b> | <b>Min. prag točk</b> | <b>Max. št. točk</b> | <b>Št. točk z opredelitvijo Uveljavljam</b> |
| Ocenjevalnik                    | 18                    | 65                   | 65                                          |

#### 14.2 Podsklop »Z opredelitvijo Uveljavljam«

V tem podsklopu je tabela z merili in podmerili. Pri vsakem merilu kliknemo na puščico, da se prikaže podmerilo, enako velja za podmerilo.

| V Z opredelitvijo Uveljavljam                                                     |                  |          |          |               |               |          |       | Q Išči po ta        | beli        |
|-----------------------------------------------------------------------------------|------------------|----------|----------|---------------|---------------|----------|-------|---------------------|-------------|
| Opis                                                                              | Podrobnejši opis | Zap. št. | Št. točk | Max. št. točk | Min. št. točk | Komentar | Ročno | Izpolnjenost pogoja | Uveljavljan |
| 🔺 Merilo: 1. Merilo 1. Socioekonomski vidik naložbe                               |                  | 1        | 15       | 15            |               |          |       |                     |             |
| Podmerilo: 1. Podmerilo 1.a Velikost podjetja                                     |                  | 1.1      | 5        | 5             | 0             |          | Da    |                     | Da          |
| <ul> <li>Podmerilo: 2. Podmerilo 1.b Število polno<br/>zaposlenih oseb</li> </ul> |                  | 1.2      | 10       | 10            | 0             |          | Da    |                     | Da          |
| 🖉 Merilo: 2. Merilo 2. Tehnološki vidik naložbe                                   |                  | 2        | 20       | 20            |               |          |       |                     |             |
| Podmerilo: 1. Podmerilo 2.a Vrsta naložbe                                         |                  | 2.1      | 10       | 10            | 0             |          | Da    |                     | Da          |
| Podmerilo: 2. Podmerilo 2.b Povečanje število<br>proizvodov iz predelave          |                  | 2.2      | 5        | 5             | 0             |          | Da    |                     | Da          |
| predelovalni obrat z naložbo uvaja nove proizvode                                 |                  | 2.2.1    | 5        |               |               |          |       |                     | Da          |
| predelovalni obrat z naložbo NE UVAJA novih                                       |                  | 2.2.2    | 0        |               |               |          |       |                     | Ne          |
| Podmerilo: 3. Podmerilo 2.c Energetska<br>učinkovitost                            |                  | 2.3      | 5        | 5             | 0             |          | Da    |                     | Da          |
| Merilo: 3. Merilo 3. Okoljski vidik naložbe                                       |                  | 3        | 15       | 15            |               |          |       |                     |             |
| Podmerilo: 1. Podmerilo 3.a Zmanjšanje vpliva<br>odradnjih uoda na okolija        |                  | 3.1      | 10       | 10            | 0             |          | Da    |                     | Da          |

Pri posameznem podmerilu, kliknemo v polje »Uveljavljam« kjer je »?« – in se izpiše vrednost DA, pri ostalih podmerilih tega podmerila se izpišejo vrednosti »NE«. Seštevek točk se prikaže v zgornjem sklopu v polju »Št. točk z opredelitvijo Uveljavljam«.

#### 15 IZJAVE IN PRILOGE

Stran je namenjena vnosu in pregledu izjav in prilog.

| <ul> <li>Izjave in priloge</li> </ul> |          |  |  |  |  |
|---------------------------------------|----------|--|--|--|--|
| ~                                     | Izjave   |  |  |  |  |
| ~                                     | Priloge  |  |  |  |  |
| ~                                     | Priponke |  |  |  |  |

#### 15.1 Izjave

Prikaz sklopa je možen v dveh pogledih: kot tabela ali obrazec.

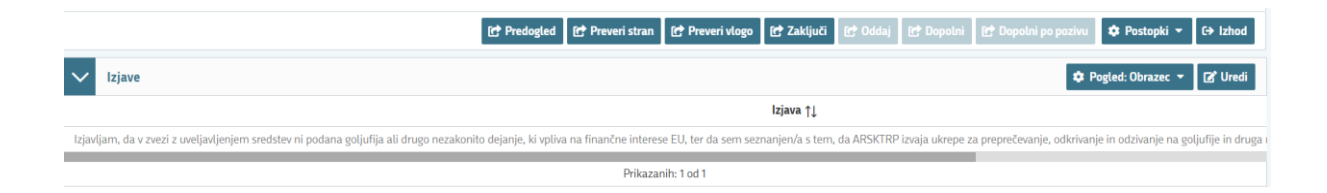

Prikaz izjav v obliki obrazca:

Če imamo izbran pogled »Obrazec«, se podatke vnaša v obrazec pod tabelo, kot je prikazano na zgornji sliki.

| V Izjave                                                                                                    | 🌣 Pogled: Obrazec 🔻           | 🗸 Shrani         | 🔒 Končaj ureja      |
|----------------------------------------------------------------------------------------------------|-------------------------------|------------------|---------------------|
| lzjava †↓                                                                                                    |                               |                  |                     |
| Izjavljam, da v zvezi z uveljavljenjem sredstev ni podana goljufija ali drugo nezakonito dejanje, ki vpliva na finančne interese EU, ter da sem seznanjen/a s tem, da ARSKTRP izvaja ukrepe za prepreč | ievanje, odkrivanje in odziva | nje na goljufije | e in druga nezakoni |
| Prikazanih: 1 od 1                                                                                                    |                               |                  |                     |
|                                                                                                    |                               |                  |                     |
| tzjava<br>odzīvanje na goljufije in druga nezakonita dejanja, kl Da Ne<br>vplivajo na finančne interese EU.                                                                                            |                               |                  |                     |

Če imamo izbran pogled »Tabela«, se podatke vnaša pri posamezni vrstici, kot je prikazano v naslednji sliki.

| $\sim$ | lzjave                                                                                                    |             | <b>Q</b> Išči po tabeli | 🌣 Pogled: Tabela 🔻 | ່ວ Prekliči 🗸 Shrani | 🔒 Končaj urejanje |
|--------|----------------------------------------------------------------------------------------------------|-------------|-------------------------|--------------------|----------------------|-------------------|
|        | Izjava T                                                                                                    | Se strinjam |                         |                    |                      | т                 |
|        | Izjavljam, da v zvezi z uveljavljenjem sredstev ni podana goljufija ali drugo nezakonito dejanje, ki vpliva na finančne interese EU,<br>ter da sem seznanjen/a s tem, da ARSKTRP izvaja ukrepe za preprečevanje, odkrivanje in odzivanje na goljufije in druga<br>nezakonita dejanja, ki vplivajo na finančne interese EU. | Da          |                         |                    |                      | •                 |
|        | Vseh vrstic: 1. Izb                                                                                                    | Da          |                         |                    |                      |                   |
|        |                                                                                                    | Ne          |                         |                    |                      |                   |
|        |                                                                                                    |             | ☆                       |                    |                      |                   |

Za oddajo vloge se moramo strinjati z vsemi izjavami. To storimo s klikom na gumb <sup>2 Uredi</sup> in vsako izjavo posebej označimo z »Da«. Ko so vse izjave označene, pritisnemo na gumb <sup>Shrani</sup> in nato na gumb <sup>A Končaj urejanje</sup>.

Sklop zaključimo s klikom na gumb 🗹 Shrani in nato še na gumb 🔒 Končaj urejanje

#### 15.2 Priloge

Sklop Priloge sestavljata dve medsebojno odvisni tabeli.

⇒ Tabela Priloge
Polje <u>Priloga</u> se napolni samodejno z vsemi prilogami, ki so predvidene za razpis.

Polje *Podrobnejši opis priloge* se napolni samodejno s podrobnejšim opisom priloge (če le-ta obstaja).

| V Priloge                                                                                | \$ Dodaj priponko \$ Pogled: Obrazec ▼ 2 Uredi                                                                                                  |
|------------------------------------------------------------------------------------------|----------------------------------------------------------------------------------------------------|
| Priloga † 🛓 🗸 🗸                                                                          |                                                                                                    |
| 6A IZJAVA VLAGATELJA GLEDE IZPOLNJEVANJA SPLOŠNIH POGOJEV JAVNEGA RAZPISA                | V skladu s 182. členom Uredbe vlagatelj vlogi priloži podpisano izjavo, da zanj ne velja nobeden od primerov iz 179. člena Uredbe, in sicer, da |
| 6B IZJAVA VLAGATELJA GLEDE IZPOLNJEVANJA DOLOČIL O DOPUSTNOSTI VLOG IZ 179. ČLENA UREDBE | V skladu s 182. členom Uredbe vlagatelj vlogi priloži podpisano izjavo, da zanj ne velja nobeden od primerov iz 179. člena Uredbe, in sicer, da |
| PRILOGA 1: REGISTRACIJA PODJETJA - DOKAZILO                                              |                                                                                                    |
| PRILOGA 10: VPLIV NALOŽBE NA OKOLJE                                                      |                                                                                                    |
|                                                                                          |                                                                                                    |

Priponka se k prilogi doda tako, da se klikne na vrstico za izbrano *Prilogo*, kateri želimo naložiti prilogo ter gumb <sup>2</sup> Dodaj priponko</sup>.

Kliknemo na gumb <sup>+ Izberi</sup>, v računalniku poiščemo prilogo in jo s klikom na gumb <sup>1</sup> Potrdi dodamo v aplikacijo. Priponke so lahko v PDF, DOCx in JPG obliki.

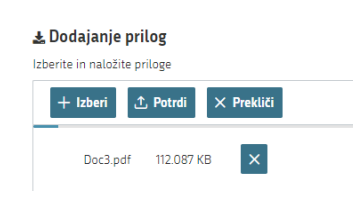

Da je priponka priložena, vidimo v razdelku *Priponke*, pri vsaki prilogi je izpisano tudi število priloženih priponk.

|   | /                          | Priloge                                                                                                 |                                                                                                    |                                             | 土 Dodaj priponko | Cogled: Obrazec | 🕑 Uredi      |
|---|----------------------------|----------------------------------------------------------------------------------------------------|----------------------------------------------------------------------------------------------------|---------------------------------------------|------------------|-----------------|--------------|
| Ρ | RIL                        | OGA D6.1.: DOKUMENTACIJA PRI ZAHTEVI                                                                    | NIH IN MANJ ZAHTEVNIH OBJEKTIH, kadar je bilo z                                                                                                    | za naložbo potrebno pridobiti gradbeno o    | lovoljenje       |                 |              |
| Г |                            |                                                                                                    | Prik                                                                                                    | azanih: 45 od 45                            |                  |                 |              |
|   | { ⊲ <b>1</b> 2 3 ▷ D  10 ∨ |                                                                                                    |                                                                                                    |                                             |                  |                 |              |
| ¢ | Pri<br>6A<br>IZF<br>JAV    | loga<br>IZJAVA YLAGATELJA GLEDE<br>OLNJEVANJA SPLOŠNIH POGOJEV<br>NREGA RAZPISA<br>Alle dodanih priponk | Podrobnejši opis priloge<br>V skladu s 182. členom Uredbe vlagatelj vlo<br>priloži podpisano izlavo, da zanj ne velja<br>nobećien od primerovi zr 192. člena Uredbe,<br>bil udeležne pri dejavnosthi iz (b) točke ali<br>stori kaznino dejanja iz (b) točke ali<br>stori kaznino dejanja iz (b) točke prija<br>odstavka 11. člena Uredbe 2021/1139/EU ali<br>stori Rajnije iz treljega odstavka 11. člena<br>Uredbe 2021/1139/E. | Ni potrebno<br>rgi <sup>-</sup><br>in<br>ii | Opomba<br>-      |                 |              |
| * | 1                          | Priponke                                                                                                |                                                                                                    |                                             |                  |                 | 🕑 Uredi      |
| C |                            |                                                                                                    | Dokume                                                                                                    | ent ↑↓                                      |                  | 8               | Prenesi ↑↓ 🦷 |
|   |                            | Prilogall.02.15_01.xlsx                                                                                 |                                                                                                    |                                             |                  |                 | *            |
|   |                            |                                                                                                    | Pri                                                                                                    | ikazanih: 1 od 1                            |                  |                 |              |
|   | KI < 1 > N 10 V            |                                                                                                    |                                                                                                    |                                             |                  |                 |              |

Za urejanje priponke se je potrebno postaviti na ustrezno vrstico v tabeli »Priloge«.

Priponko se lahko preveri/pregleda/prenese s klikom na ikono . V kolikor ni bila dodana pravilna priponka, se jo lahko pobriše s klikom na gumb »Briši« ter se ponovi postopek, opisan v prejšnjem sklopu »Priloge«.

Priponke se lahko tudi prenese na računalnik, tudi po več hkrati, in sicer tako, da se pred imenom priponke označi indikator in nato se klikne na gumb <sup>Prenesi izbrane</sup>.

#### 16 ZAKLJUČEVANJE, ODDAJA in PODPISOVANJE VLOGE

Pred zaključitvijo še enkrat pritisnemo na gumb <sup>er preveni vlogo</sup>. V kolikor na vlogi niso prožena poslovna pravila ali blokade, je vloga pripravljena na zaključevanje in oddajo.

| 😭 Predogled | 😭 Preveri stran | 😭 Preveri vlogo | 😭 Zaključi | 🕑 Oddaj | 🕑 Dopolni | 🌣 Postopki 🝷 | C→ Izhod |   |
|-------------|-----------------|-----------------|------------|---------|-----------|--------------|----------|---|
|             |                 |                 |            |         |           |              |          | - |

V kolikor se prožijo kakšna poslovna pravila, vloge ni možno oddati. V poslovnih pravilih imamo točno navedeno, kaj na vlogi ni pravilno.

| Nadaljujemo na gumb C Zaključi pojavi se obve          | estilo: »Vlogi v tem statusu ni dovoljeno sprminjati |
|--------------------------------------------------------|------------------------------------------------------|
| vsebine«. Nadaljujemo na gumb C Oddaj .                |                                                      |
| Predogled Preveri stran Preveri vlogo C Zaklju         | či 💽 Oddaj 💽 Dopolni 🌩 Postopki 🔻 🕞 Izhod            |
|                                                        |                                                      |
| C Predogled C Preveri stran C Preveri vlogo C Zaključi | 🗗 Oddaj 🚺 Dopolni 🌣 Postopki 🔻 🕞 Izhod               |

OPOZORILO:

Elektronsko podpisovanje dokumentov (vlog, dopolnitev, zahtevkov) se izvaja v okviru sistema SI-PASS. Uporabnik je v postopku podpisovanja preusmerjen iz aplikacije v sistem SI-PASS, v katerem izvede podpis in nato preusmerjen nazaj v aplikacijo.

Uporabnik si mora za izvedbo podpisa znotraj sistema SI-PASS **ustvariti digitalno potrdilo SI-PASS**, ki je namenjeno izključno elektronskemu podpisovanju dokumentov in je varno shranjeno v sistemu SI-PASS, dosegljivo pa je le ob prijavi uporabnika ter vsakokratnemu dodatnemu vnosu varnostnega gesla.

Uporabnik si lahko digitalno potrdilo SI-PASS ustvari ob prvem podpisovanju ali pa že vnaprej <u>Elektronsko podpisovanje v sistemu SI-PASS</u>.

Aplikacija nas vodi v podpisno komponento, kjer vnesemo svoje geslo digitalnega potrdila in potrdimo vnos.

Vloga bo dobila status ODDANA.

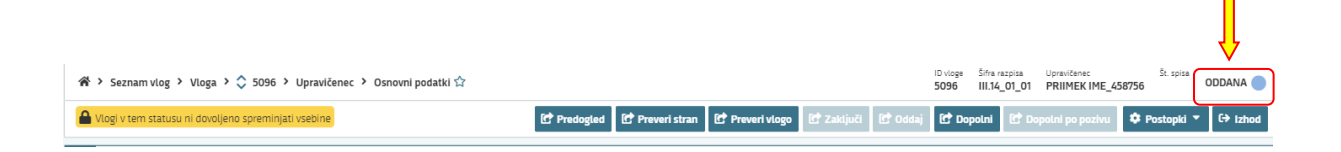

Oddano in podpisano vlogo lahko vidimo v sklopu Pregled oddanih dokumentov.

|   |                           |                  |                     | Pregled od<br>dokumento | danih<br>ov         |                     |                |       |         |
|---|---------------------------|------------------|---------------------|-------------------------|---------------------|---------------------|----------------|-------|---------|
| ~ | Seznam oddanih dopoln     | itev             |                     |                         |                     |                     | Q Išči po tabe | li    | 🖉 Uredi |
|   | Zaporedna št. verzije 👻 🏹 | Tip dopolnitve T | Datum oddaje 👅      | Uporabnik T             | ID zapisa iz mSef-a | Interni ID mSef-a T | Št. spisa T    | Odpri | T       |
|   | 1                         |                  | 23.09.2024 13:20:17 | Lidija i                | 5336                | 5096                |                |       | Odpri   |

V tabeli je tip dopolnitve, datum oddaje, uporabnik, št. spisa in odpri (PDF obrazec vloge).

#### 17 TISK VLOGE

Po oddaji vloge je možen dostop do vloge na strani *Pregled oddanih dokumentov* s klikom na gumb *Odpri*.

| 1 | /  | Seznam oddanih dopolnitev |                    |                  |                   |                  |                  | šči po tabeli | 🗷 Uredi |  |
|---|----|---------------------------|--------------------|------------------|-------------------|------------------|------------------|---------------|---------|--|
|   | Za | aporedna št 🔻             | Tip dopolnitve 🛛 🔻 | Datum oddaje 🛛 🔻 | Uporabnik T       | ID zapisa iz m 🔻 | Interni ID mSe 🔻 | Št. spisa 🛛 🔻 | Odpri T |  |
|   |    | 2                         | Samodopolnitev     | 02.08.2023       | -                 | 1125             | 1812             | . 18/2023/1   | Odpri   |  |
|   |    | 1                         |                    | 02.08.2023       | Till and a second | 1125             | 1812             | 18/2023/1     | Odpri   |  |

V zgornjem delu dokumenta so podatki o elektronskem podpisu vloge.

| ßtevilka dokumenta:                                                                       |       | Datum oddaje: 03.08.2023 14:37:16 |  |  |  |  |  |
|-------------------------------------------------------------------------------------------|-------|-----------------------------------|--|--|--|--|--|
| Podpitnik:<br>St. podpitnik:<br>I (pdiated): SI-PASS-CA<br>Cas protecta:<br>Cas protecta: | VLOGA |                                   |  |  |  |  |  |
| Upravičenec                                                                               |       |                                   |  |  |  |  |  |
| Osnovni podatki                                                                           |       |                                   |  |  |  |  |  |

#### OPOZORILO:

Vloga na javni razpis se vloži na AKTRP v elektronski obliki, podpisana s kvalificiranim elektronskim podpisom. Priloge se predložijo kot skenogram.

#### 18 DOPOLNJEVANJE VLOGE

Dopolnitev vloge se izvede s klikom na gumb Dopolni v zgornji menijski vrstici vloge.

| A Vlogi v tem statusu ni dovoljeno spreminjati vsebine |                 |                 |            |         |           |              |          |
|--------------------------------------------------------|-----------------|-----------------|------------|---------|-----------|--------------|----------|
| C Predogled                                            | 🖸 Preveri stran | 🕑 Preveri vlogo | 🛃 Zaključi | 1 Oddaj | 🖸 Dopolni | 🌣 Postopki 🔻 | C> Izhod |

Vloga preide v status VNOS in jo je tako možno popravljati, spreminjati in dopolnjevati.

#### **OPOZORILO:**

Datum oddaje zadnje samodopolnitve se šteje za datum oddaje vloge na javni razpis.

Postopek zaključevanja, oddaje in elektronskega podpisovanja dopolnitve vloge je enak kot pri vlogi.

#### 19 POOBLAŠČENI UPORABNIKI NA VLOGI

Na vlogi lahko na strani *Pooblaščeni uporabniki na vlogi* vnašalec dodaja pooblaščene uporabnike.

| F | Pooblastilo                       |   |
|---|-----------------------------------|---|
|   | Pooblaščeni uporabniki n<br>vlogi | a |

Stran se odpre za urejanje po kliku na gumb <sup>C Uredi</sup>. Nato se klikne na gumb <sup>+ Dodaj vrstico</sup> in v polje *Davčna številka* se vpiše davčno številko uporabnika, ki ga bomo pooblastili na vlogi.

V tabeli *Pooblaščeni uporabniki na vlogi* je možno pooblaščanje.

| ~ | Pooblaščeni uporabniki na vl | logi             |                     | Q Išči po tabeli | + Dodaj vrstico 🖒 Prekliči | 🗸 Shrani 🔒 Končaj urejanje |
|---|------------------------------|------------------|---------------------|------------------|----------------------------|----------------------------|
|   | Davčna številka 🍸            | Ime in priimek T | Izdelovalec vloge T | Pooblastil T     | Datum pooblastila T        | Aktivno T                  |
|   |                              | 8                | Ua                  |                  |                            | Ua                         |
|   |                              |                  | Ne                  |                  |                            | Da                         |
| * |                              |                  |                     |                  |                            |                            |

Kot pooblastitelja lahko dodamo osebo, ki ima dodeljene pravice za vnos vlog, v kolikor pravic nima dodeljenih, ga na vlogo ne moremo dodati.

| Na dokumentu so napak | e                                   |   | <b>Q</b> Išči po tabeli                                        | 🗴 🗙 Zapri |  |  |  |
|-----------------------|-------------------------------------|---|----------------------------------------------------------------|-----------|--|--|--|
| Tip 👔 🖓               | Oznaka ↑≞                           | 7 | Opis ↑↓                                                        | V         |  |  |  |
| 0                     |                                     |   | Uporabnik s podano davčno številko ne obstaja v sistemu Aksec. |           |  |  |  |
|                       | Skupaj blokad: 1 Skupaj opozoril: 0 |   |                                                                |           |  |  |  |